## Polaroid P3500S CR79 Setup Guide

1. Turn your printer on. Go to **Start > Devices and Printers**. Right-click on **XPS Card Printer** and select **Printer Properties**.

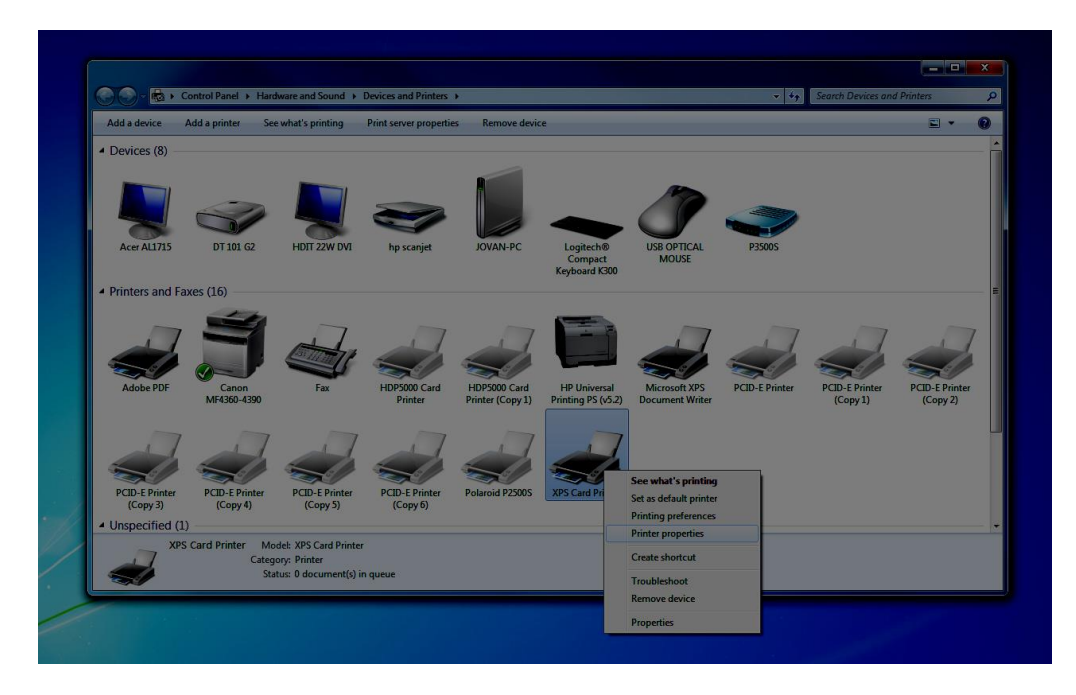

2. Click on the **Printer Status** tab. Then click on **Configure Printer.** 

| I               | 01                                                   |                                                                                                    |                                                                                                    | <u></u>                                                                                  |          | Drinter Chatur | 0.10.1          |               | AL    |
|-----------------|------------------------------------------------------|----------------------------------------------------------------------------------------------------|----------------------------------------------------------------------------------------------------|------------------------------------------------------------------------------------------|----------|----------------|-----------------|---------------|-------|
| General         | Sharing                                              | Ports                                                                                                    | Advanced                                                                                                    | Color Management                                                                         | Security | Printer Status | Card Counts     | Supplies      | About |
|                 | Prir                                                 | nter Statu                                                                                                    | JS:                                                                                                    |                                                                                          |          |                |                 |               |       |
|                 | Re                                                   | eady                                                                                                    |                                                                                                    |                                                                                          |          |                |                 |               |       |
|                 | Po                                                   | t Type:                                                                                                    | Netwo                                                                                                    | rk - 10.0.0.211                                                                          |          |                |                 |               |       |
|                 | Prir                                                 | nter Infon                                                                                                    | mation:                                                                                                    |                                                                                          |          |                |                 |               |       |
|                 | Ma<br>Se<br>Fin<br>Pro<br>Ma<br>Sn<br>Du<br>Co<br>Ma | odel: P35<br>rial Numb<br>mware V<br>otocol: V<br>agnetic S<br>nart Card<br>uplex Opt<br>lor Print I<br>onochrom | 00S<br>ber: Z11868<br>ersion: D2.11<br>ersion 1<br>tripe Option: I<br>Option: Not in<br>Option: Not instal<br>Resolution (dp<br>ne Print Resol | .46-0<br>Not installed.<br>Istalled.<br>Ied.<br>ii): 300 x 300<br>ution (dpi): 300 x 300 |          |                |                 |               |       |
| ⊂ Test          |                                                      | Print S                                                                                                    | Sample Card                                                                                                    |                                                                                          |          | Prir           | nt Mag Stripe T | est Card      |       |
| Ask<br>Last upo | Printer for<br>date:                                 | r Update<br>11/26/                                                                                               | 13 15:42:46                                                                                                    |                                                                                          |          |                | Co              | onfigure Prin | ter   |
|                 |                                                      |                                                                                                    |                                                                                                    |                                                                                          |          |                |                 |               | Annha |

3. Choose "WebService" as your username and then enter "926918" as your password.

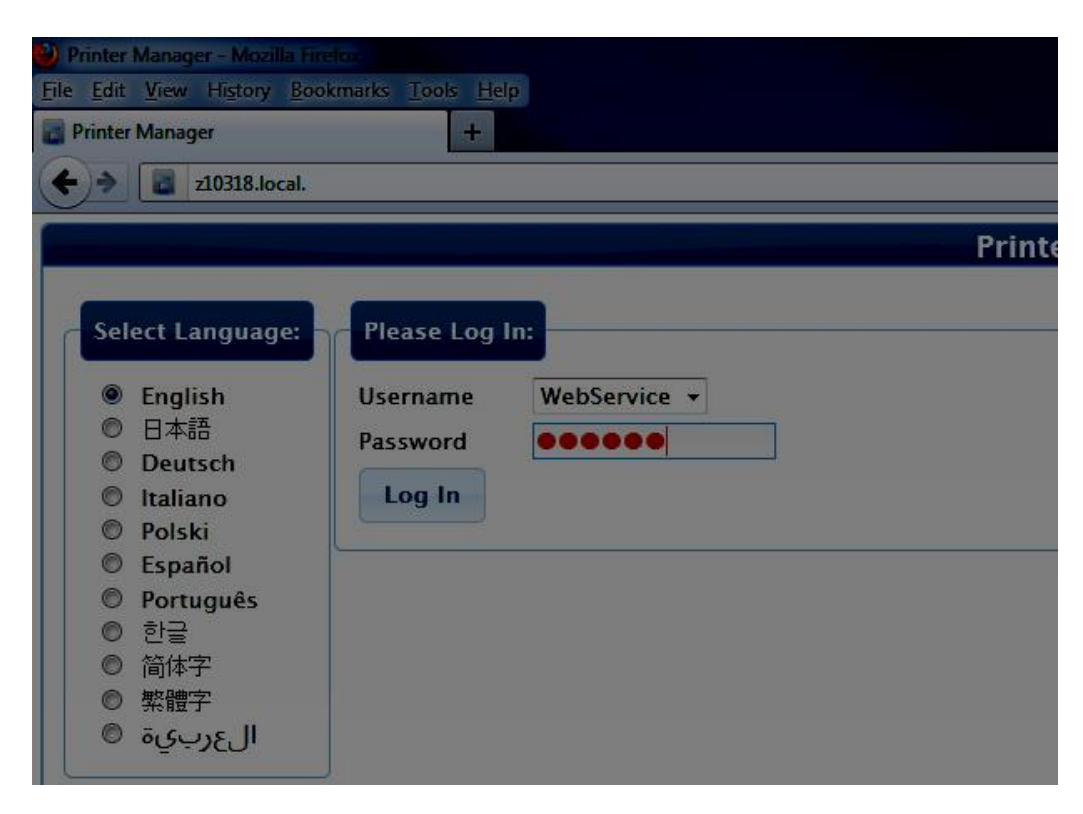

4. Go to **Printer Setting > Print.** Set the "Current Value" to "1" under "CardRegistration" (line item 2).

| Printer Manager - Mozilla Firefox    |                       |                              |                 |                       |
|--------------------------------------|-----------------------|------------------------------|-----------------|-----------------------|
| le Edit View History Bookmarks Loois | Help                  |                              |                 |                       |
| ← )→ 📓 z10318.local/?SelectedSubment | uName=Print&SelectedI | DataFile=Print.xml&SelectedN | 4enu=Printer Se | tting&SelectedStyle=n |
|                                      |                       |                              | Printer         | r Manager             |
| Status • Printer Setting • Troub     | leShooting 🔹 Mai      | intenance 🔹 Log Out          | *               |                       |
|                                      |                       |                              |                 |                       |
| Print                                |                       |                              |                 |                       |
|                                      |                       |                              |                 |                       |
| Description                          | Default Value         | Current Value (unit)         | Allowed Range   |                       |
| 1) CableCompMaxStrobe                | 25                    | 25                           | Special         | [0 - 100]             |
| 2) CardRegistration                  | 0                     | 2                            | mm              | [-0.5 - 50.8]         |
| 3) CardRegistrationCalibration       | 1.905                 | 1.17 mm                      |                 | [0.5 - 10]            |
| 4) ColorManagement                   | sRGBColorSpace        | sRGBColorSpace -             |                 |                       |
| 5) FanTempOn                         | 45                    | 45                           | DegreesC        | [20 - 100]            |
| 6) KPower                            | 0                     | 0                            | Special         | [-100 - 100]          |
| 7) KPower1200DPI                     | 0                     | 0                            | Special         | [-100 - 100]          |
| 8) KPower600DPI                      | 0                     | 0                            | Special         | [-100 - 100]          |

5. Scroll down to the bottom of the window. Click on **Set Current**.

| us 🔹 Printer Setting 👻 Trout | oleShooting 💌 | Maintenance 🔻 | Printe<br>Log Out 👻 | r Manager    |  |
|------------------------------|---------------|---------------|---------------------|--------------|--|
|                              |               |               |                     |              |  |
| 25) YMCPower                 | 0             | 0             | Special             | [-100 - 100] |  |
| 26) YMCPower600              | 0             | 0             | Special             | [-100 - 100] |  |
| 27) YMCPowerCalibration      | 0             | 34            | Special             | [-100 - 100] |  |
| 28) YMCPowerCalibration600   | 0             | 0             | Special             | [-100 - 100] |  |
| 29) YMCPowerDuplex           | 0             | 0             | Special             | [-100 - 100] |  |
| 30) YMCPowerNosRGB           | -48           | -48           | Special             | [-100 - 100] |  |
| 31) YMCWhiteShade            | 0             | 0             | Shades              | [-100 - 100] |  |
| Set Current Restore Default  |               |               |                     |              |  |

6. Your printer is now ready to print CR79 cards!

If you wish to print onto CR80 cards again, simply change the CardRegistration value back to '0'.